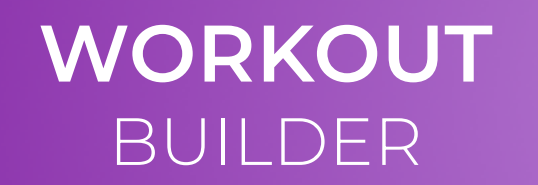

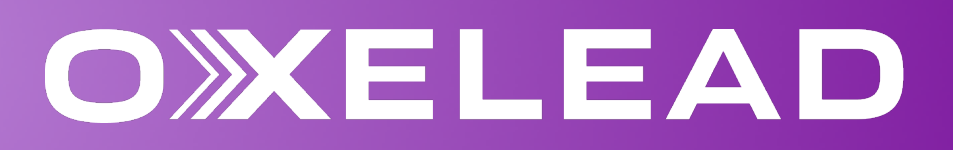

| OXELEAD           | Workouts / Build                   |                               | Ģ      | SP Super Performance |                                        |
|-------------------|------------------------------------|-------------------------------|--------|----------------------|----------------------------------------|
| 🗄 Dashboard 🤇     | )                                  | 1. Overview 2. Assets 3. Stru | ucture |                      |                                        |
| ది My OxeFit 🗸    | Overview                           |                               |        |                      |                                        |
| 🗐 Content 🔨       | Fields marked with * are required. |                               |        |                      | Add basic info to describe the workout |
| 方 Exercises 🧹     | Setup                              | Muscle Groups                 |        |                      |                                        |
| 🖹 Workouts 🔨      | Platform *                         | -                             |        |                      | See pg. 02                             |
| X Premium         | ASI V                              | Body Segment                  |        |                      |                                        |
| $~\sim~$ Personal | XSI QA FIND                        | <b></b>                       |        |                      |                                        |
| 🗒 OxeLead Perfor  | Overview                           |                               |        |                      |                                        |
| ≪ Shared          |                                    | Areas of Footus               |        |                      |                                        |
| ☐ Saved           |                                    | Aleas of Focus                |        |                      |                                        |
| 卷 Clients         | Duration (minutes)                 |                               |        |                      |                                        |
| 🛱 Schedule        | 0                                  |                               |        |                      |                                        |
| 🗠 Analytics 🗸     |                                    |                               |        | _                    |                                        |
| Assessments       |                                    |                               |        | _                    |                                        |
| 🗅 Reports         |                                    |                               |        | _                    |                                        |
| ③ Settings        |                                    |                               |        |                      |                                        |
| Ge Admin 🗸        |                                    |                               | Cancel | Update and Continue  |                                        |

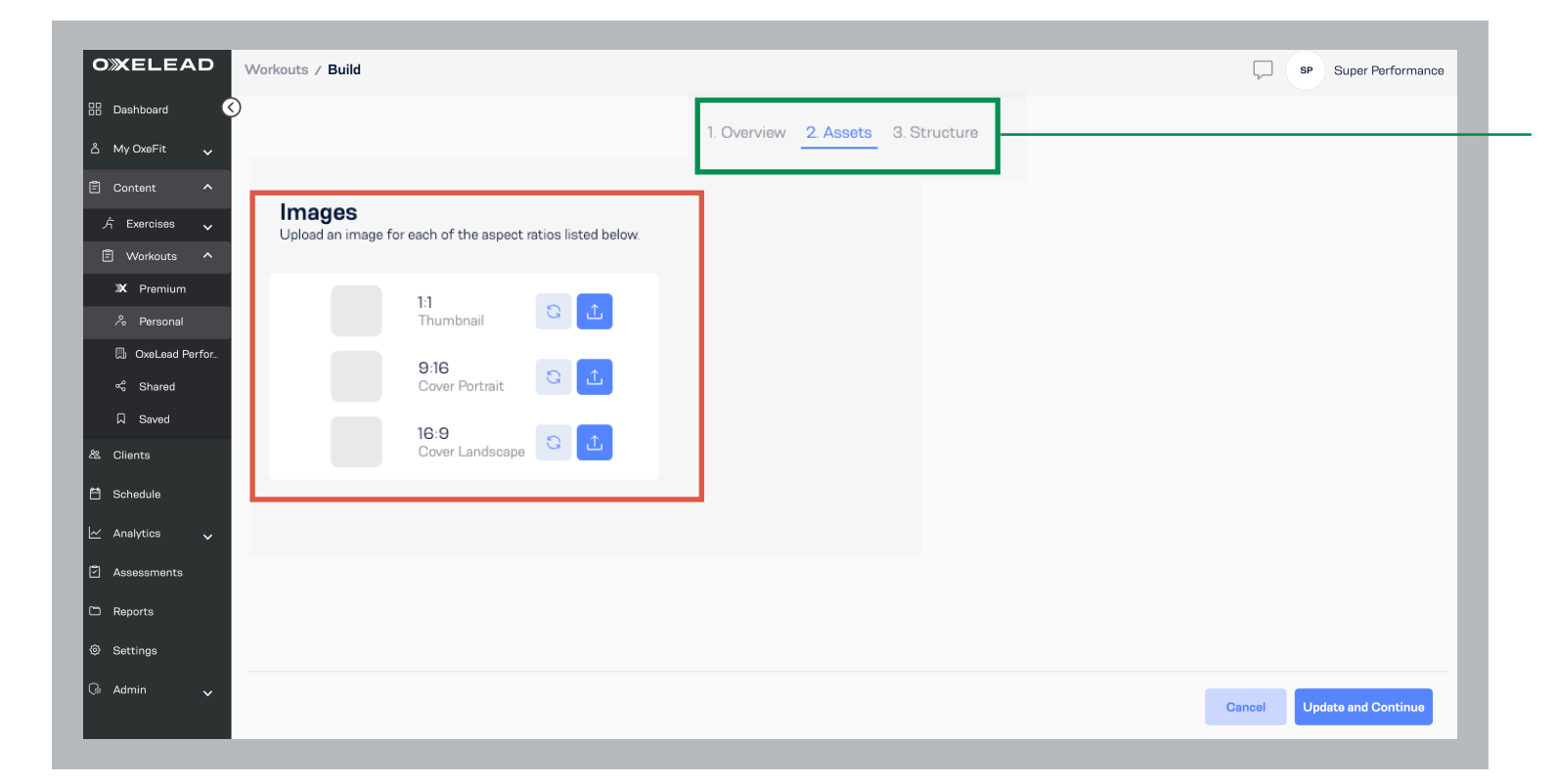

PART II: ASSETS

Add images to personalize the visual display used wherever the workout is visible.

See pg. 03

| OXELEAD                                                                                                    | Workouts / Build                           |                                     | SP Super Performance   |                                                   |
|----------------------------------------------------------------------------------------------------|--------------------------------------------|-------------------------------------|------------------------|---------------------------------------------------|
| 🗄 Dashboard 🤇                                                                                                    |                                            | 1. Overview 2. Assets 3. Structure  |                        |                                                   |
| ය My OxeFit 🗸                                                                                                    | Disclo                                     | Photo 1                             |                        | FARTIN: STRUCTURE                                 |
| 🖹 Content 🔨                                                                                                    | Add blocks to begin building your workout. | Add exercises to the workout block. |                        |                                                   |
| 方 Exercises 🗸                                                                                                    | Block 1 Standalone                         | + Add Exercise 1                    |                        | Add <u>Blocks.</u><br>Add Exercises within Blocks |
| X Premium                                                                                                    | + Add Block 2                              |                                     |                        | Configure <u>Settings</u> for each exercise.      |
| langle construction and the second second se |                                            |                                     |                        |                                                   |
| 🖫 OxeLead Perfor                                                                                                    | Exit                                       |                                     | Back Update and Finish | See pg. 04                                        |
| ☐ Saved                                                                                                    |                                            |                                     |                        |                                                   |
| 卷 Clients                                                                                                    |                                            |                                     |                        |                                                   |
| 🛱 Schedule                                                                                                    |                                            |                                     |                        |                                                   |
| 🗠 Analytics 🗸                                                                                                    |                                            |                                     |                        |                                                   |
| Assessments                                                                                                    |                                            |                                     |                        |                                                   |
| 🗅 Reports                                                                                                    |                                            |                                     |                        |                                                   |
| Settings                                                                                                    |                                            |                                     |                        |                                                   |
| 😡 Admin 🗸                                                                                                    |                                            |                                     |                        |                                                   |
|                                                                                                    |                                            |                                     |                        |                                                   |

## PART I: OVERVIEW GUIDE

| B: Dashboard       I. Overview       2. Assets       3. Structure         A: My OxoFit       I. Overview       2. Assets       3. Structure         I: Overview       Fields marked with *are required.       I. Overview       1. Overview |                            |
|----------------------------------------------------------------------------------------------------|----------------------------|
| My OxeFit     Overview     Fields marked with * are required.                                                                                                    |                            |
| Content A Fields marked with * are required.                                                                                                    |                            |
|                                                                                                    |                            |
| A     Exercises     Setup     Muscle Groups       Image: Workouts     Platform *     Image: Workouts     Image: Workouts                                                                                                    |                            |
| X     Premium       %     Personal         Title *   Body Segment:                                                                                                    |                            |
| OxeLoad Perfor.     Overview     Conview     Overview     Overview     Overview                                                                                                    |                            |
| A saved     Atlas to Frocus       & Clients     Duration (minutes)                                                                                                    |                            |
| ➡ Schedule                                                                                                    |                            |
| Assessments                                                                                                    |                            |
| Reports     Settings                                                                                                    |                            |
| Ca Admin 🗸                                                                                                    | Cancel Update and Continue |

-Enter Setup Information------

**Platform** Choose XSI or XPI

**Title** Chose a name to title this workout

**Overview** Write a description or any notes

**Duration** Enter estimated time to complete workout

Muscle Groups Choose muscles worked

Body Segment Choose: Upper, Lower, Total Body

**Level** Choose: Beginner, Intermediate, Expert

**Area of Focus** Choose the primary goals that apply

## PART II: ASSETS GUIDE

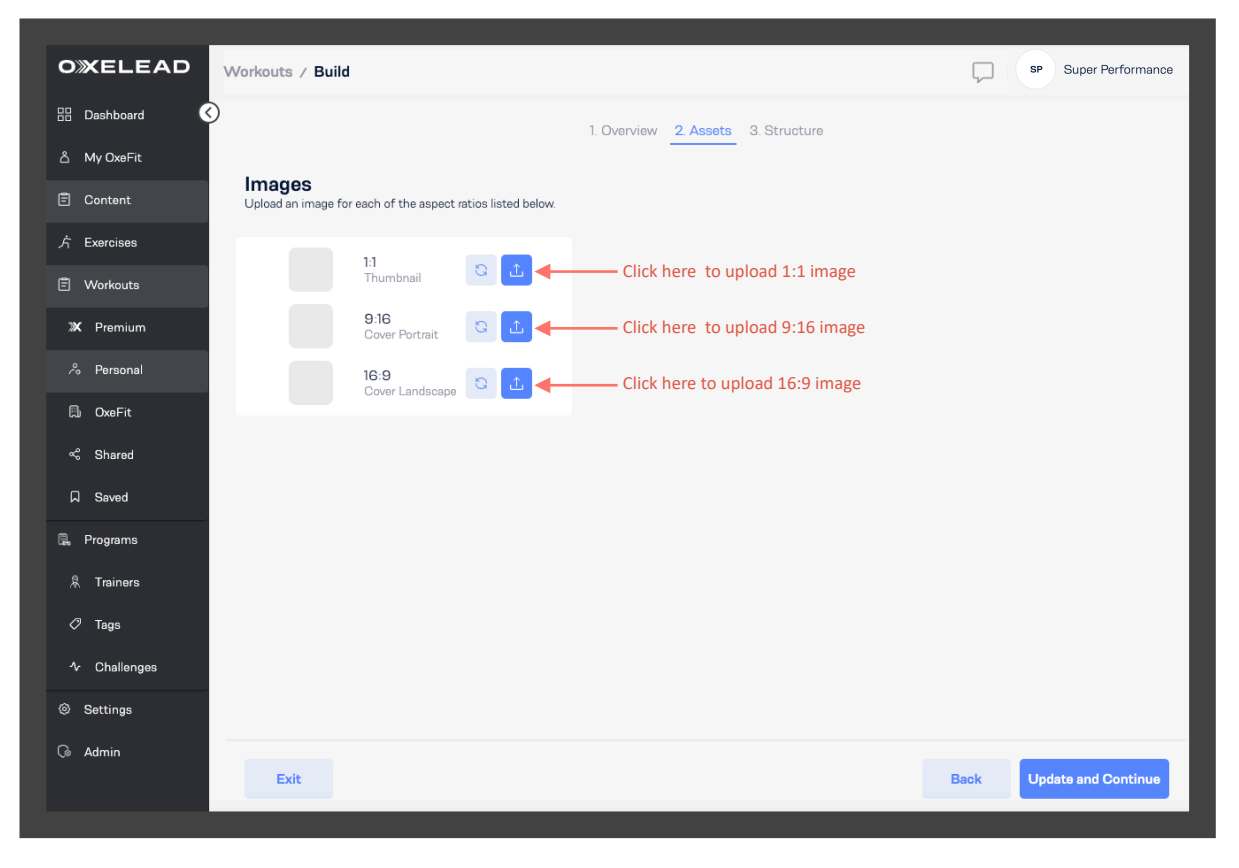

#### ADD DISPLAY IMAGES

Building custom workouts in OxeLead allows you to upload your own images to personalize the display visuals. Different sizes of the same image are needed in order to generate properly across the multiple platforms where your custom workouts may be viewed from: XS1 | Mobile App | XP1

NOTE: It is important to upload high-quality images that follow the pixelation specifications noted or the appearance may be distorted.

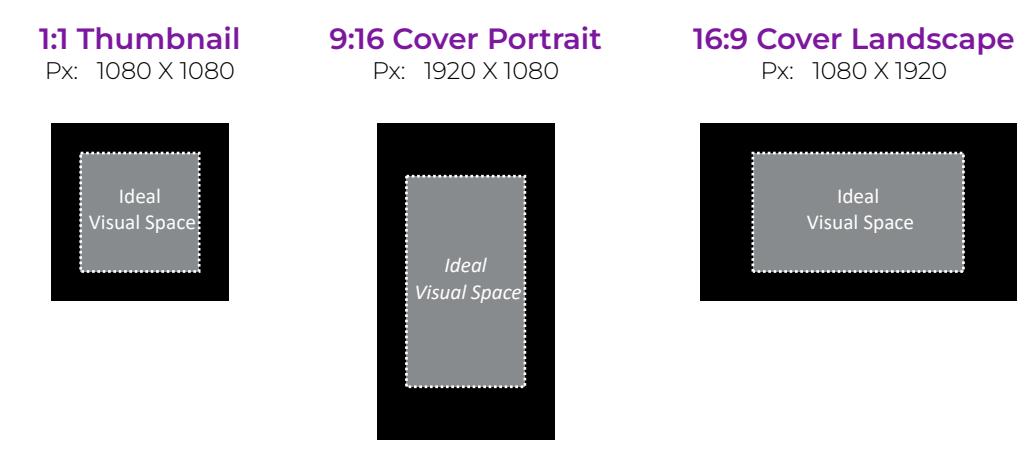

The specific location(s) where these images will generate may vary.

Most common visibility:

- My Workouts rail (XS1 & XP1)
- Scheduled Workout rail (XS1 & XP1)
- Featured rail (XS1 & XP1)
- Workout Preview panel (Mobile App)
- Custom Workouts card (Mobile App)
- Scheduled Workout card (Mobile App)

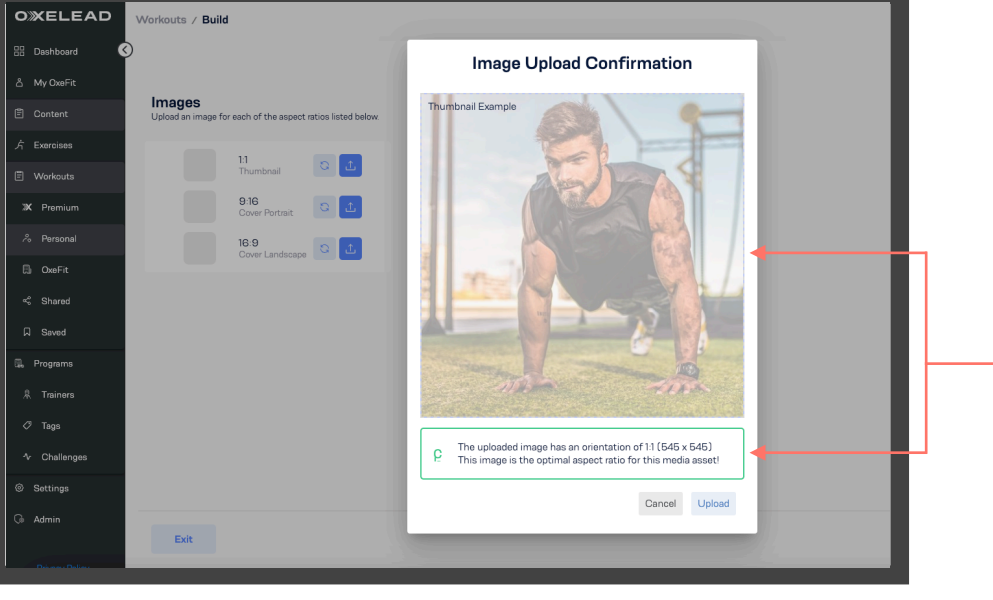

# OXELLEAD Workouts / Build Dashboard Images Orneret Image Upload Confirmation Deathboard Images Upload an image for each of the aspect table all listed Image Upload Confirmation Images Images

#### PREVIEWING UPLOADS

Once an image is submitted for upload, a confirmation message will appear alongside a preview of the visibility. The confirmation you receive depends on the aspect ratio of your upload. See the two options below.

#### Preview & Message 01

This message will appear when the selected image adheres to the correct aspect ratio. Entire image will display.

NOTE: Message pertains to optimal aspect ratio, NOT optimal resolution. Follow the pixelation guidelines to ensure highest quality.

#### Preview & Message 02

This message will appear when the selected image does NOT adhere to the correct aspect ratio. Image can still be used but may stretch or crop to fit. The preview will show the adjusted visibility.

For best results, use a photo editing tool to adjust specifications

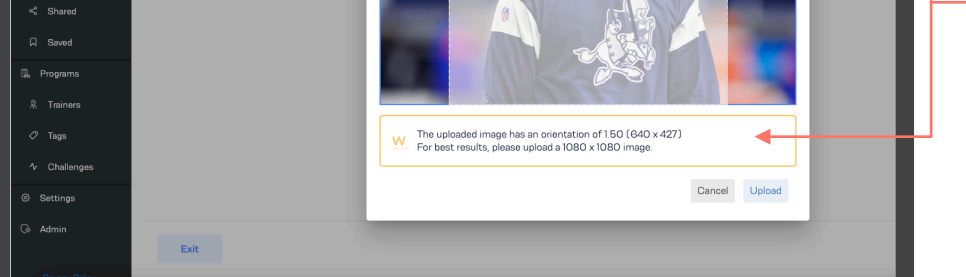

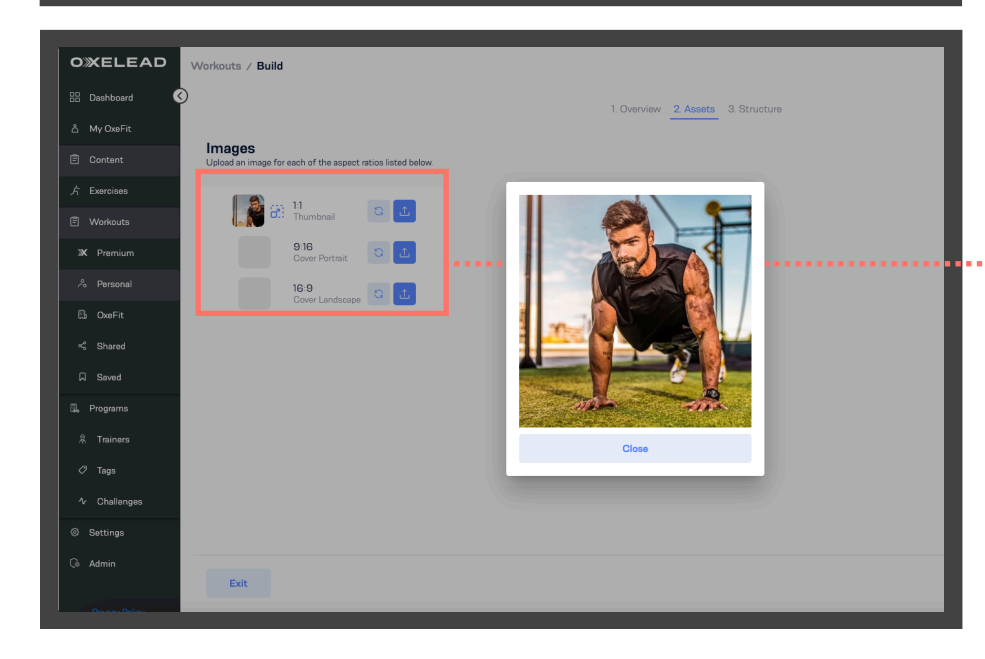

and then re-upload.

NOTE: Message pertains to optimal aspect ratio, NOT optimal resolution. Follow the pixelation guidelines to ensure highest quality.

#### **VIEW UPLOADED IMAGES**

Select this icon to view/review the image on file anytime.

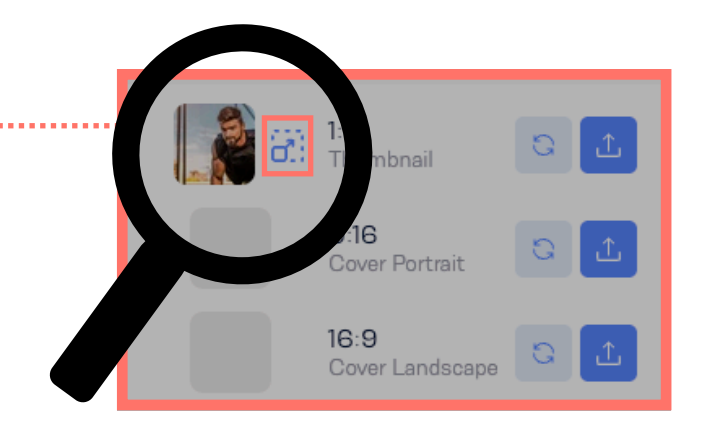

### PART III: STRUCTURE GUIDE

| <b>»</b>     | Workouts / Build                                                                        |                                                    | 💭 🕫 Super Performance                                                                                                    |                                                                                                    |
|--------------|-----------------------------------------------------------------------------------------|----------------------------------------------------|----------------------------------------------------------------------------------------------------|----------------------------------------------------------------------------------------------------|
| 88           | >                                                                                       | 1. Overview 2. Assets                              |                                                                                                    |                                                                                                    |
|              | Blocks<br>Add blocks to begin building your workout.                                    | Block 1 2 @                                        | Exercise   Configure workout step.                                                                                                    |                                                                                                    |
| 88           | Block 1 Standalone                                                                      | Exercise 1 1 Set                                   | Strength Exercise<br>Back Squat                                                                                                    |                                                                                                    |
| Ë            | + Add Block 2                                                                           | + Add Exercise 2                                   | Display Title (Optional)                                                                                                    | DISPLATITILE                                                                                                    |
| 6<br>6       |                                                                                         |                                                    | Squatting         Set       Weight (lb)          1       Reps         + Add Set 2    Advanced Settings Advanced Settings Advanced settings will be applied to all sets of this exercise.                                        | Change the name of the exercise to display<br>a customized title.                                                    |
|              | Exit                                                                                    |                                                    | Back Save and Finish                                                                                                    |                                                                                                    |
| <b>»</b>     | Workouts / Build                                                                        |                                                    | SP Super Performance                                                                                                    |                                                                                                    |
| 88 (         | $\supset$                                                                               | 1. Overview 2. Assets                              | 3. Structure                                                                                                    |                                                                                                    |
| Ē            | Blocks<br>Add blocks to begin building your workout.                                    | Block 1 2 1<br>Add exercises to the workout block. | Exercise In Configure workout step.                                                                                                    |                                                                                                    |
| 88           | :: Block 1 Standalone >                                                                 | Exercise 1 3 Sets Squatting                        | Strongth Exercise<br>Back Squat                                                                                                    |                                                                                                    |
| <b>#</b>     | + Add Block 2                                                                           | + Add Exercise 2                                   | Barbell                                                                                                    | LINK POUNDS & KILOGRAMS                                                                                              |
|              |                                                                                         |                                                    | Squatting<br>Set Weight (b) Weight (kg) Bettings<br>1 Rops V 10 20 9.1 0<br>2 Rops V 10 20 9.3 0<br>3 Rops V 10 20 9.0 0<br>+ Add Set 4<br>Advanced Settings<br>Advanced Settings will be applied to all sets of this exercise. | Enter both Pounds and Kilograms manually.                                                                            |
|              | Exit                                                                                    |                                                    | Back Save and Finish                                                                                                    |                                                                                                    |
|              |                                                                                         |                                                    |                                                                                                    |                                                                                                    |
| <b>»</b>     | Workouts / Build                                                                        |                                                    | SP Super Performance                                                                                                    |                                                                                                    |
| 88           | $\gg$                                                                                   | 1. Overview 2. Assets                              | 3. Structure                                                                                                    |                                                                                                    |
| ے<br>بھ<br>ا | Blocks<br>Add blocks to begin building your workout.<br>Block1 Standalone<br>E Exercise | Block 1                                            | Exercise (Configure workout step.)                                                                                                    |                                                                                                    |
| 5<br>6<br>6  |                                                                                         |                                                    | Squatting       Set     Weight (lb) A Settings       1     Reps • 10       2     Reps • 10       3     Reps • 10       4                                                                                                    | Select the "Lock" icon to automatically convert the <u>Kilogram</u> values based on the <u>Pound</u> values entered. |
|              |                                                                                         |                                                    | Advanced Settings<br>Advanced settings will be applied to all sets of this exercise.                                                                                                    |                                                                                                    |
|              |                                                                                         |                                                    |                                                                                                    |                                                                                                    |

Back

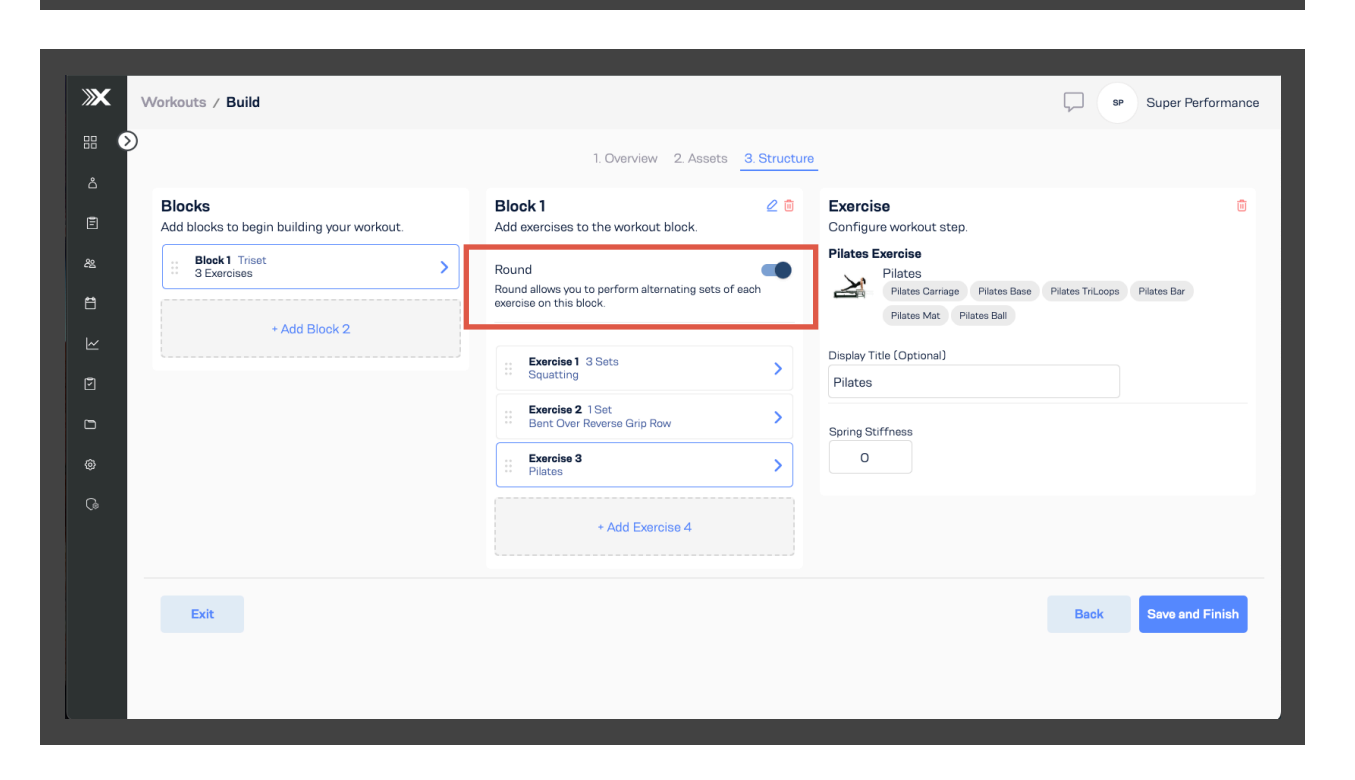

Exit

#### ROUND

*Round* is an optional workout structure that pertains to the selected Block.

It allows you to perform alternating sets of each exercise within a Block.

-ROUND OFF-When turned OFF, the Block remains defaulted to STANDALONE.

-ROUND ON-

When turned ON, the block will automatically become:

SUPERSET when 2 exercises are present TRISET when 3 exercises are present <u>CIRCUIT</u> when 4+ exercises are present